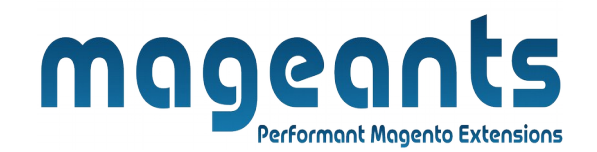

### mageants

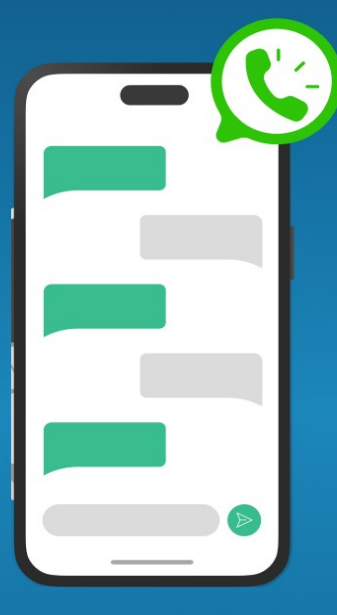

# WHATSAPP CHAT

MAGENTO 2

Mageants WhatsAppChat - Magento 2

#### **USER MANUAL**

Supported Version: 2.0, 2.1, 2.2, 2.3, 2.4

www.mageants.com

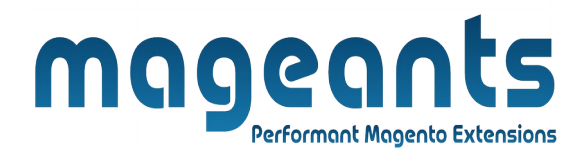

### **Table Of Contents**

| Preface                                                                                                    |   |  |
|----------------------------------------------------------------------------------------------------|---|--|
| Installation                                                                                               | 4 |  |
| Option 1: Magento 2 install extension using COMMAND LINE<br>Option 2: Magento 2 install extension manually | 4 |  |
| Backend Example                                                                                            | 6 |  |
| Frontend Example                                                                                           | 8 |  |

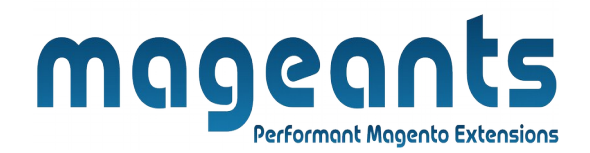

### Preface

- This extension help to chat direct with us on simply scan QR-code
- Easy to change whats app icon and it's position from admin
- It's responsive mobile as well desktop.

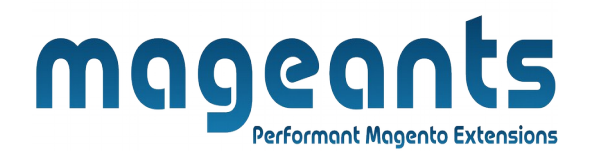

### Installation:

There are two ways of installing extension in magento2.

Using COMMAND LINE.
 Manually install extension.

**Option 1:** Magento 2 install extension using COMMAND LINE (Recommended).

Follow below steps to install extension from the command line.

- Step 1: Download the extension and unzip it.
- **Step 2:** Upload it to code directory in your magento installation's app directory. If code directory does not exists then create.
- **Step 3:** Disable the cache under System  $\rightarrow$  Cache Management.
- **Step 4:** Enter the following at the command line: php bin/magento setup:upgrade php bin/magento setup:di:compile php bin/magento setup:static-content:deploy -f
- Step 5: Once you complete above steps log out and log in back to the admin panel and switch toStores -> Configuration -> Mageants -> WhatsApp Chat , The module will be displayed in the admin panel.

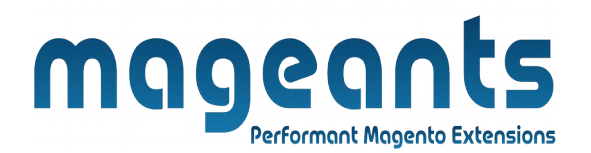

- **Option 2:** Magento 2 install extension manually.
- **Step 1:** Download the extension and unzip it.
- **Step 2:** Upload it to code directory in your magento installation's app directory. If code directory does not exists then create.
- **Step 4:** Disable the cache under System → Cache Management
- Step 5: Once you complete above steps log out and log in back to the admin panel and switch to Stores -> Configuration -> Mageants -> WhatsApp Chat, The module will be displayed in the admin panel.

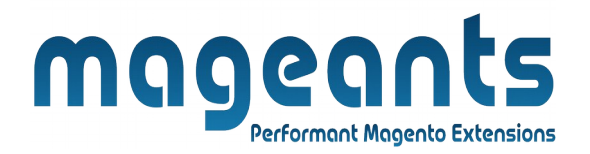

### Back-end Example

### **CONFIGURATION:**

After Installation of Extension log in to Magento admin panel for set configuration of the extension.

You can find configuration at **Stores -> Configuration -> Mageants -> WhatsApp Chat.** 

| MAGEANTS      | ^      | General Configuration          | Module Enable / Disable                                                                                                    | 6 |
|---------------|--------|--------------------------------|----------------------------------------------------------------------------------------------------|---|
|               | Add Wh | atsapp Phone Number            | ble Yes 👻                                                                                                    |   |
|               |        | WhatsApp Phone Num<br>[store v | ber .                                                                                                    |   |
| WhatsApp Chat |        | Add Message Add Message        | Phone number with country code and in format e.g. +9195xxxxxxxx<br>every<br>Hello !! I am interested in your Product.<br>This message will automatically appear in the text field of a chat |   |
| SENERAL       | ~      | WhatsApp Chat Button Settings  |                                                                                                    | Q |
|               | ~      |                                |                                                                                                    |   |
|               |        |                                |                                                                                                    |   |

### > General Configuration:

- Enable:
  - Set yes to Enable Module.
- WhatsApp Phone Number:
  - Add WhatsApp Phone Number with country code.
- Message:

- This message will automatically appear in the text field of a chat.

www.mageants.com

|                           | ſ                               | ngge<br>Perfo                         | ents<br>rmant Magento Extensions                     |                |                 |
|---------------------------|---------------------------------|---------------------------------------|------------------------------------------------------|----------------|-----------------|
| Scope: Default Config 🔹 🕜 |                                 |                                       |                                                      |                | Save Config     |
| MAGEANTS                  | ^ Genera                        | l Configuration                       | Class Button Enable                                  | And Disphla    | $\odot$         |
|                           | Whats/                          | App Chat Button Settings              |                                                      | e And Disable  | $\odot$         |
|                           |                                 | Close Button<br>[store view]          | Enable                                               | *              |                 |
| WhatsApp Chat             | Enable For Spe<br>(From Time an | d To Time) Show for Specifica Time    | show close icon on frontend chat logo secton.<br>Yes | *              |                 |
|                           |                                 | Time From<br>[store view]             | 07/11/2023                                           | 10001<br>10001 |                 |
| GENERAL                   | ~                               | Time To                               | 07/18/2023                                           | 1              |                 |
|                           | Chat Icon                       | Position WhatsApp Chat Image Position | Bottom-Right                                         | •              | 5.00            |
| CATALOG                   | ~                               |                                       | Whatsapp chat Image position to be shown on frontend | Add A          | nimation Effect |
| SECURITY                  | ~                               | Animation Effect<br>[store view]      | Space In Down                                        | · ·            |                 |
| CUSTOMERS                 | ~                               | WhatsApp Chat Image<br>[store view]   | S Choose file No file chosen Upload Cl               | nat Icon       |                 |
| SALES                     | Add Icon Relat                  |                                       | malayy charmage to be shown on miniterio             |                |                 |
| RS                        | ~                               | (store view)                          | E.G. "20px 10px", "0px 0px", "-10px 20px" etc        |                |                 |
|                           | ~                               |                                       |                                                      |                |                 |

#### > WhatsApp Chat Button Settings

- WhatsApp chat image position:
  - Chat icon position show on frontend
- Close Button:
  close button Enable and disable
- Show for Specifics Time:
  Show Icon For Specific Time From Time to To Time
- Animation Effect:
   Add Animation effect on WhatsApp Chat Icon
- WhatsApp chat image:
  - Upload a WhatsApp icon image
- Relative icon position:
  - Whatsapp icon relative position on frontend.

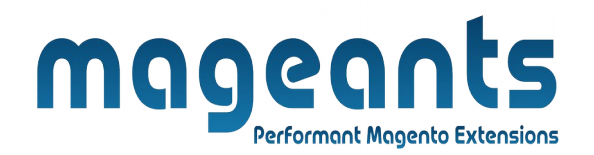

## **Frontend Example**

• WhatsApp chat icon show on frontend as per below screenshot:

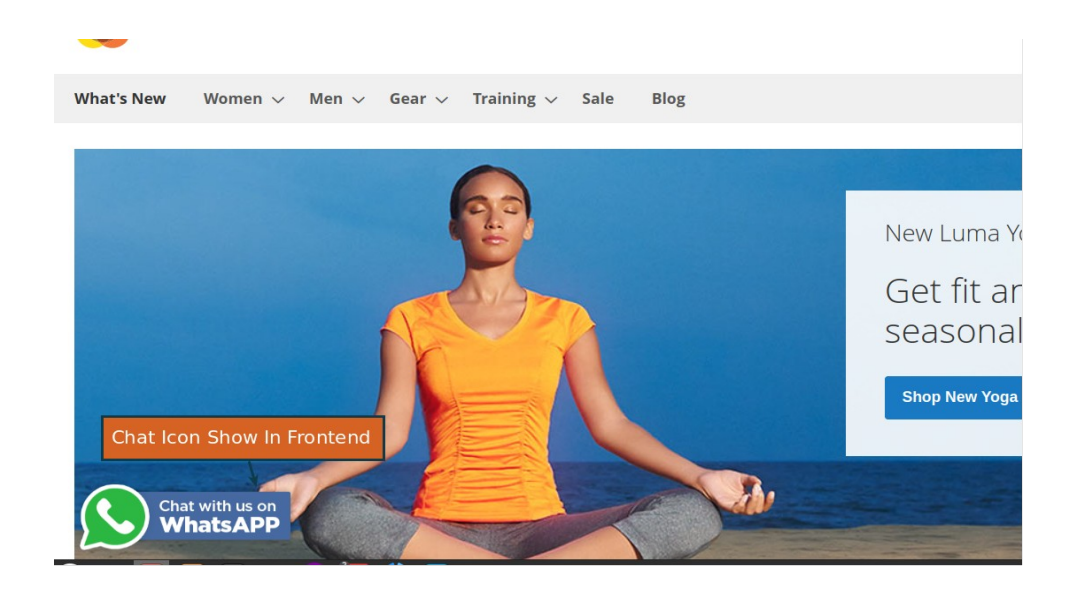

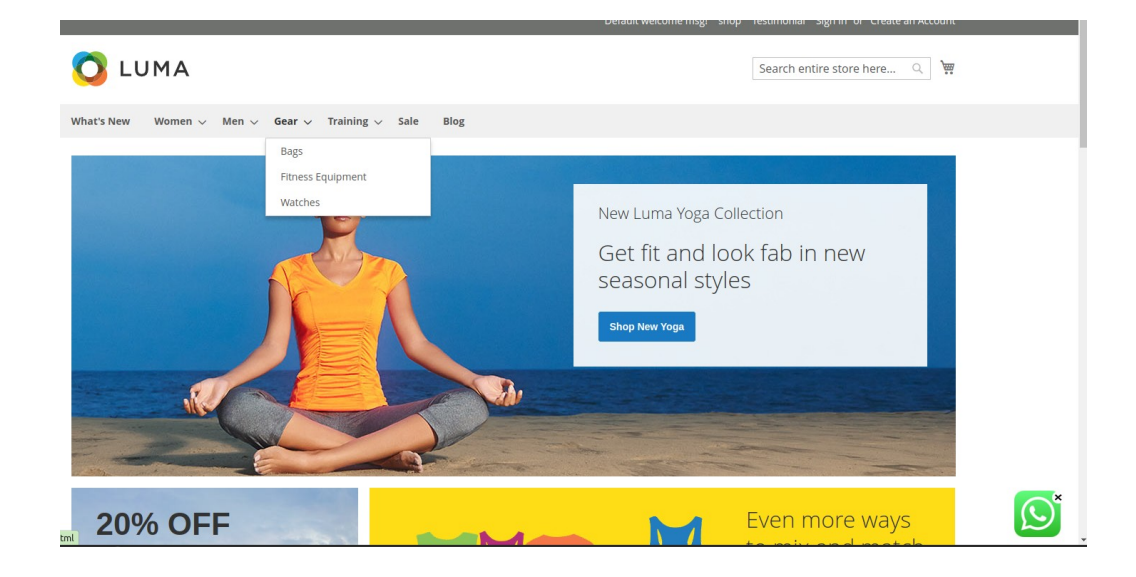

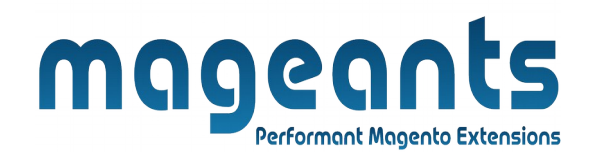

 Customer click on whatsapp icon on desktop it's show on new tab below screenshot:

| WHATSAPP WEB                                                                                                 |                                 |
|----------------------------------------------------------------------------------------------------|---------------------------------|
| Scan QR code to<br>Chat With Us                                                                              | Log in to WhatsApp Web to share |
| Use WhatsApp on your computer                                                                                |                                 |
| 1. Open WhatsApp on your phone                                                                               |                                 |
| <ol> <li>2. Tap Menu : or Settings (b) and select Linked Devices</li> <li>3. Tap on Link a device</li> </ol> |                                 |
| 4. Point your phone to this screen to capture the QR code                                                    |                                 |
| Link with phone number                                                                                       |                                 |
|                                                                                                    |                                 |

• default message show from admin:

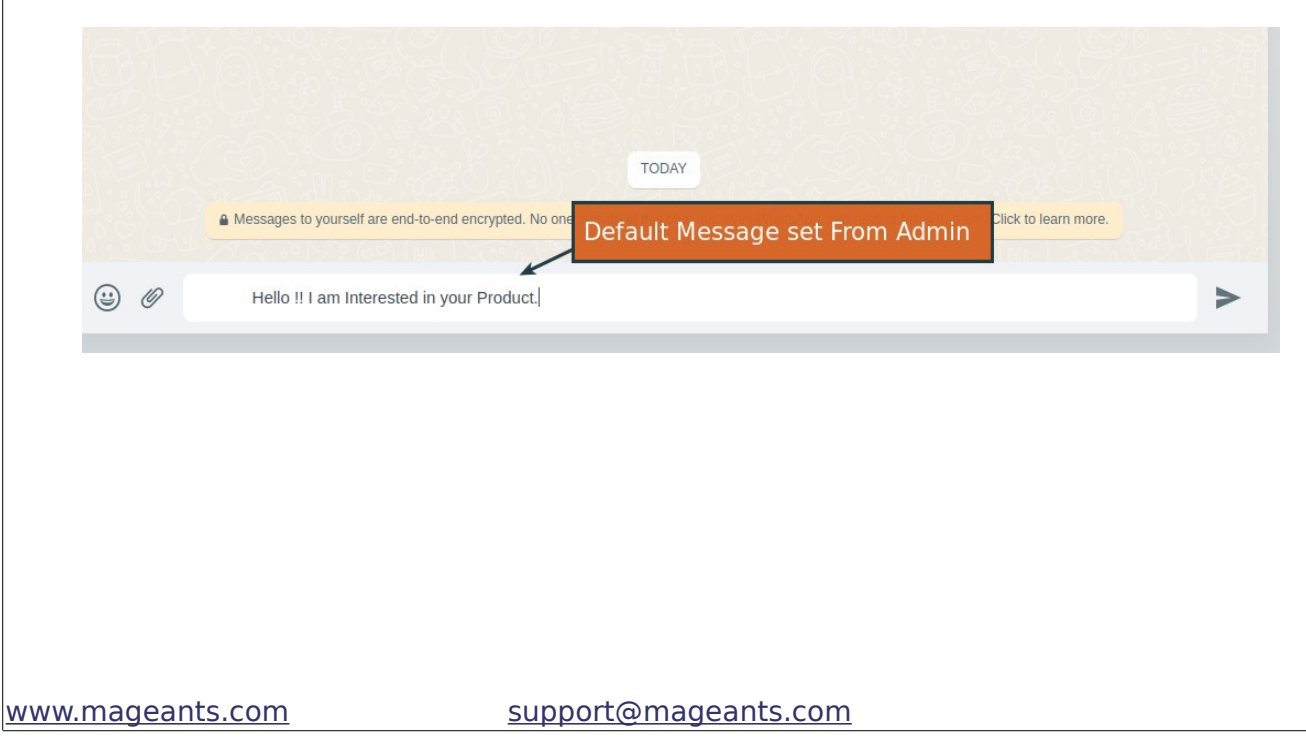

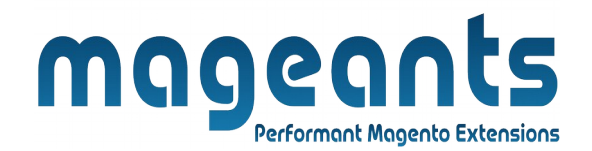

### Thank you!

if you have any questions or feature suggestions, please contact us at: <u>https://www.mageants.com/contact-us</u>

Your feedback is absolutely welcome!